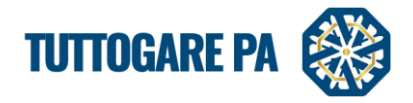

## MODULO CONSERVAZIONE SOSTITUTIVA A NORMA

Per procedere con la conservazione sostitutiva a norma di un fascicolo di gara dal menu GESTIONE GARE occorre:

1. cliccare sulla gara di interesse, all'interno del pannello di gara cliccare la voce ALLEGATI

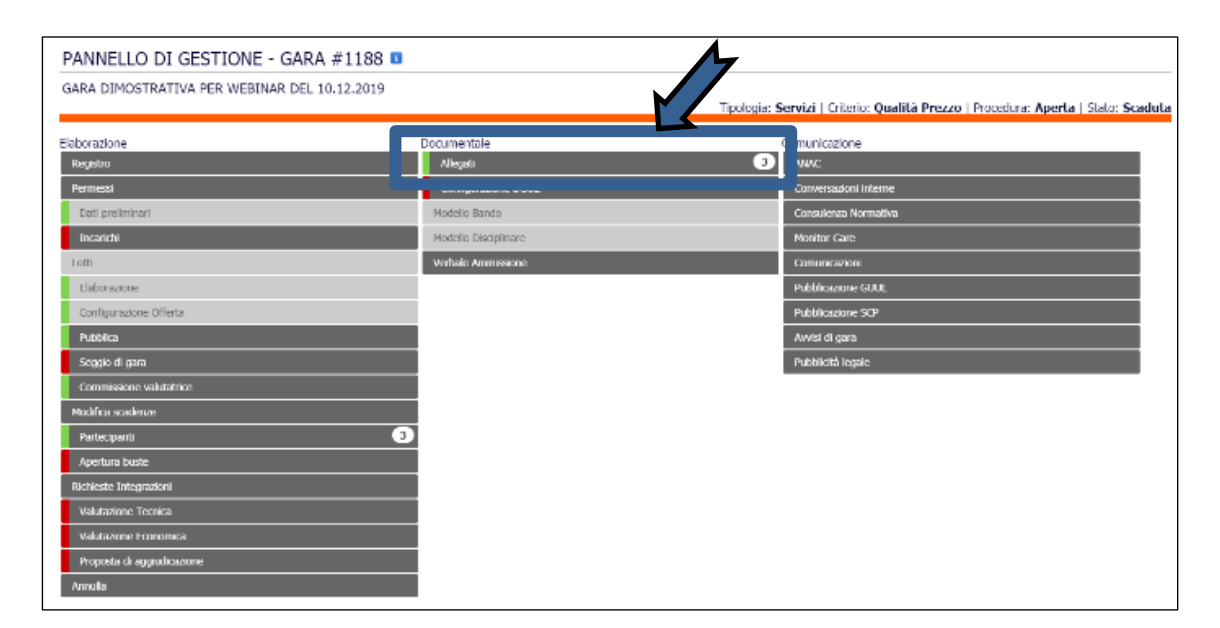

2. selezionare la scheda CONSERVAZIONE e cliccare sul pulsante blu CREA IL PACCHETTO

| ALLEGATI Allegati nubici Allegati ris tati Conservazione Conservazione |                                                                       |  |  |  |
|------------------------------------------------------------------------|-----------------------------------------------------------------------|--|--|--|
| Non sono presenti pacchetti                                            | Name                                                                  |  |  |  |
|                                                                        | Gara C3G: MB10122019                                                  |  |  |  |
|                                                                        | Descrizione                                                           |  |  |  |
|                                                                        | Pacchetto di conservazione per la gara CIG: MB10122019 del 21/04/2020 |  |  |  |
|                                                                        | 3 Ties                                                                |  |  |  |
|                                                                        | Crea Il pacchetto                                                     |  |  |  |
|                                                                        |                                                                       |  |  |  |
| Ritorna ai pannello                                                    |                                                                       |  |  |  |
|                                                                        |                                                                       |  |  |  |

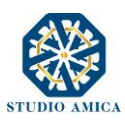

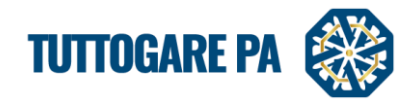

3. dopo aver creato il pacchetto dal menu a sinistra, cliccare sulla voce CONSERVAZIONE

|                         | S.D.A.<br>Padvas compatitions  |     | ALLEGATI                                       |             |  |
|-------------------------|--------------------------------|-----|------------------------------------------------|-------------|--|
|                         | Concora projettazione          |     | Alopst publicit Alopst nicrostit Conservations |             |  |
|                         | Supporto                       |     |                                                |             |  |
|                         | Notizie                        |     | Conservazione                                  |             |  |
|                         | A Area Documentale             |     | Stato Pao                                      | detta tiles |  |
|                         |                                |     | Da Carseivare Cara CIC: MB10122019 😗           | з 🙆 💌       |  |
|                         | 🛱 Gestione Scadenze            |     |                                                |             |  |
|                         | A Alaysta                      |     |                                                | ingo the    |  |
|                         | Concorsi progettazione:        |     | n and a second second                          |             |  |
|                         | 🎄 Verifica ex Art. 80          |     |                                                | a panneac   |  |
|                         | 1 Contratti Pubblici Nazionali |     |                                                |             |  |
| $\overline{\mathbf{v}}$ | illi Gestione gare             | 105 |                                                |             |  |
|                         | C Stipula contratti            |     |                                                |             |  |
|                         | Esecuzione contratti           |     |                                                |             |  |
|                         | Albo dei Fornitori             | 35  |                                                |             |  |
|                         | Mercato Elettronico            | 3   |                                                |             |  |

4. Nell'interfaccia di Conservazione utilizzare i pulsanti per

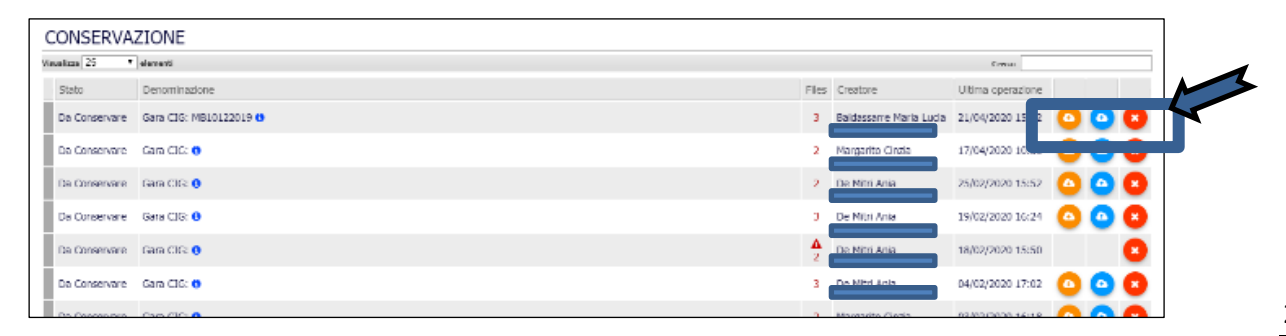

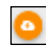

scaricare il pacchetto

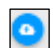

inviare il pacchetto al conservatore

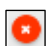

eliminare il pacchetto

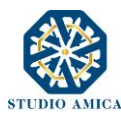